# Wniosek o stypendium rektora dla doktorantów w USOSweb

Instrukcja studenta

wersja 08.10.2020

Katarzyna Anna Kościuk

### **ROZPOCZĘCIE PRACY**

2

### Po zalogowaniu się należy wybrać zakładkę DLA WSZYSTKICH (1) a następnie WNIOSKI (2)

| USOSweb                                              | AKTUALNOŚCI KATALOG | MÓJ USOSWEB DLA STUDENTÓW DLA PR                                                   |         | DLA WSZYSTKICH                                | DLA ABSOLWENTÓW ADMIN                                      |  |
|------------------------------------------------------|---------------------|------------------------------------------------------------------------------------|---------|-----------------------------------------------|------------------------------------------------------------|--|
| INDEKS                                               |                     |                                                                                    |         |                                               | 1                                                          |  |
| MÓJ PROFIL                                           |                     | Mój profil                                                                         | X= 0= 1 | Wybory                                        | s w internationarch                                        |  |
| WYBORY                                               |                     | wyświetlane na Twojej stronie profilowej (i<br>być może edytować niektóre z nich). |         | wyborach, spra<br>wyborczych                  | wdź wyniki tur                                             |  |
| OBIEGÓWKI                                            |                     |                                                                                    |         |                                               |                                                            |  |
| GRUPY DZIEKAŃSKIE                                    |                     |                                                                                    |         |                                               |                                                            |  |
| WNIOSKI                                              |                     | <b>Obiegówki</b><br>Wypełniaj, wydawaj, bądź sprawdź status                        |         | Wnioski<br>Składaj wnioski<br>przegladaj złoż | i, wypełniaj oświadczenia,<br>one wnioski i zapoznaj się z |  |
| <ul> <li>lista pism<br/>administracyjnych</li> </ul> |                     | Twoich obiegówek                                                                   |         | decyzjami kooro                               | dynatorów.                                                 |  |
| KOORDYNOWANIE<br>WNIOSKAMI                           |                     |                                                                                    |         |                                               |                                                            |  |
| MOBILNY USOS                                         |                     | Koordynowanie wnioskami<br>Strona dla pracowników uczestniczących w                |         | Mobilny US<br>Dowiedz się wie                 | <b>OS</b><br>ęcej o aplikacji Mobilny                      |  |
|                                                      |                     | rozpatrywaniu wniosków studenckich.                                                |         | USOS                                          |                                                            |  |
|                                                      |                     |                                                                                    |         |                                               |                                                            |  |

## WNIOSEK O STYPENDIUM REKTORA DLA DOKTORANTÓW – Ekran 0

Przy Wniosku o stypendium rektora dla doktorantów należy kliknąć zacznij wypełniać (3). Na ekranie 0 widoczne będą kierunki studiów podejmowane na Politechnice Białostockiej. Tu należy również podać informacje o pozostałych studiowanych lub ukończonych kierunkach, klikając dodaj (4). Ekran: 0

### Lista wniosków

| $\bigcirc$ |                                                                                                  |
|------------|--------------------------------------------------------------------------------------------------|
|            |                                                                                                  |
|            | Na tej stronie znajdziesz wszystkie wnioski, które dotyczą Twoich jednostek i programów studiów. |
|            |                                                                                                  |

#### Wnioski, które zacząłeś wypełniać. 🛐

| Nazwa                            | Stan           | Tury                                                   | Organizator                 | Cykl                        |                         |
|----------------------------------|----------------|--------------------------------------------------------|-----------------------------|-----------------------------|-------------------------|
| Oświadczenie o<br>dochodach 2019 | Zarejestrowany | w trakcie, tura bez<br>końca<br>od 2020-08-05 00:00:00 | POLITECHNIKA<br>BIAŁOSTOCKA | Rok akademicki<br>2020/2021 | drukuj 💽<br>szczegóły 手 |

#### Wnioski, które można złożyć w Twoich jednostkach. 🚺

|          | Nazwa                                              | Tury                                                | Organizator                 | Cykl                        |                                                  |
|----------|----------------------------------------------------|-----------------------------------------------------|-----------------------------|-----------------------------|--------------------------------------------------|
| →        | Oświadczenie o dochodach                           | w trakcie, tura bez końca                           | POLITECHNIKA                | Rok akademicki              | informacje o wnioski                             |
|          | 2019                                               | od 2020-08-05 00:00:00                              | BIAŁOSTOCKA                 | 2020/2021                   | zacznij wypełniać 🖸                              |
| →        | Wniosek o stypendium dla<br>osób niepełnosprawnych | w trakcie, tura bez końca<br>od 2020-08-06 00:00:00 | POLITECHNIKA<br>BIAŁOSTOCKA | Rok akademicki<br>2020/2021 | informacje o wniosku<br>a<br>zacznij wypełniać a |
| →        | Wniosek o stypendium                               | w trakcie, tura bez końca                           | POLITECHNIKA                | Rok akademicki              | informacje o wniosku                             |
|          | rektora dla doktorantów                            | od 2020-08-06 00:00:00                              | BIAŁOSTOCKA                 | 2020/2021                   | zacznij wypełniać                                |
| →        | Wniosek o stypendium                               | w trakcie, tura bez końca                           | POLITECHNIKA                | Rok 3                       | informacje o wniosku                             |
|          | rektora dla studentów                              | od 2020-08-05 00:00:00                              | BIAŁOSTOCKA                 | 2020/2021                   | acznij wypełniać                                 |
| →        | Wniosek o stypendium                               | w trakcie, tura bez końca                           | POLITECHNIKA                | Rok akademicki              | informacje o wniosku                             |
|          | socjalne                                           | od 2020-08-06 00:00:00                              | BIAŁOSTOCKA                 | 2020/2021                   | acznij wypełniać 🖸                               |
| <b>→</b> | Wniosek o zapomogę                                 | w trakcie, tura bez końca<br>od 2020-07-28 00:00:00 | POLITECHNIKA<br>BIAŁOSTOCKA | Rok akademicki<br>2020/2021 | informacje o wniosku<br>E<br>zacznij wypełniać E |

#### F przejdź do szczegółów wypełnianego wniosku

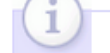

W następnych krokach zostaną zweryfikowane Twoje uprawnienia do otrzymywania świadczenia. Sprawdź, czy wyświetlone informacje są kompletne, a jeśli nie, uzupełnij brakujące dane o wszystkich kiedykolwiek podjętych studiach (w Polsce i za granicą).

#### Kierunki studiów podejmowane w uczelni (dane z USOS):

| Lp. | Kierunek                                                      | Rodzaj                                         | Status    | Data<br>rozpoczęcia | Data<br>przyjęcia | Data<br>ukończenia/skreślenia |
|-----|---------------------------------------------------------------|------------------------------------------------|-----------|---------------------|-------------------|-------------------------------|
| 1   | Mechanika i budowa maszyn,<br>stacjonarne, pierwszego stopnia | pierwszego stopnia, poziom<br>kwalifikacji - 6 | Ukończone | 2013-09-30          | 2013-09-30        | 2017-02-09                    |
| 2   | Mechanika i Budowa Maszyn,<br>stacjonarne, drugiego stopnia   | drugiego stopnia, poziom<br>kwalifikacji - 7   | Ukończone | 2017-02-20          | 2017-02-20        | 2018-09-07                    |
| 3   | Mechanika, stacjonarne, trzeciego<br>stopnia                  | trzeciego stopnia                              | W trakcie | 2018-10-01          | 2018-10-01        |                               |

Datą ukończenia studiów jest data złożenia egzaminu dyplomowego, w przypadku kierunków lekarskiego, lekarsko-dentystycznego i weterynarii – data złożenia ostatniego wymaganego planem studiów egzaminu, a w przypadku kierunku farmacja – data zaliczenia ostatniej, przewidzianej w planie studiów praktyki (ustawa - Prawo o szkolnictwie wyższym: art. 167 ust. 2).

#### Podaj informacje o pozostałych studiowanych lub ukończonych kierunkach (w Polsce i za granicą)

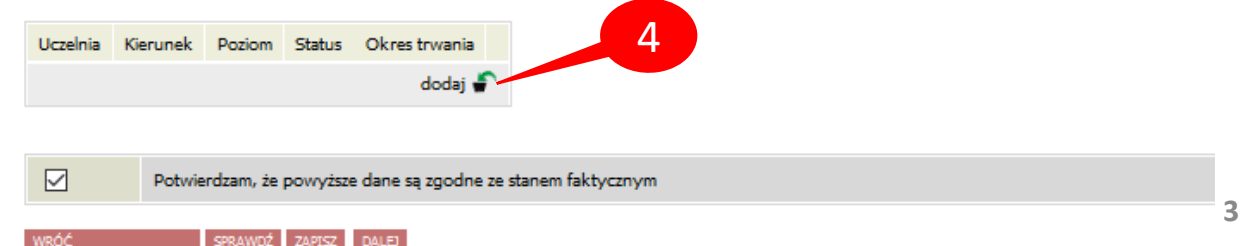

### WNIOSEK O STYPENDIUM REKTORA DLA DOKTORANTÓW – INNE KIERUNKI STUDIÓW – Ekran 0

Jeżeli studiujesz/studiowałeś tylko na Politechnice Białostockiej, należy zaznaczyć **Potwierdzam, że powyższe dane są** zgodne ze stanem faktycznym (6) i kliknąć DALEJ (7).

W przeciwnym wypadku dodatkowo w polu *Wyszukaj* należy wpisać fragment lub pełną nazwę uczelni, wybrać ją z listy poniżej, wpisać kierunek, zaznaczyć poziom oraz status i podać daty (5). Jeżeli jest więcej ukończonych lub studiowanych kierunków poza Politechniką Białostocką, operację należy powtarzać aż do uwzględnienia wszystkich (4).

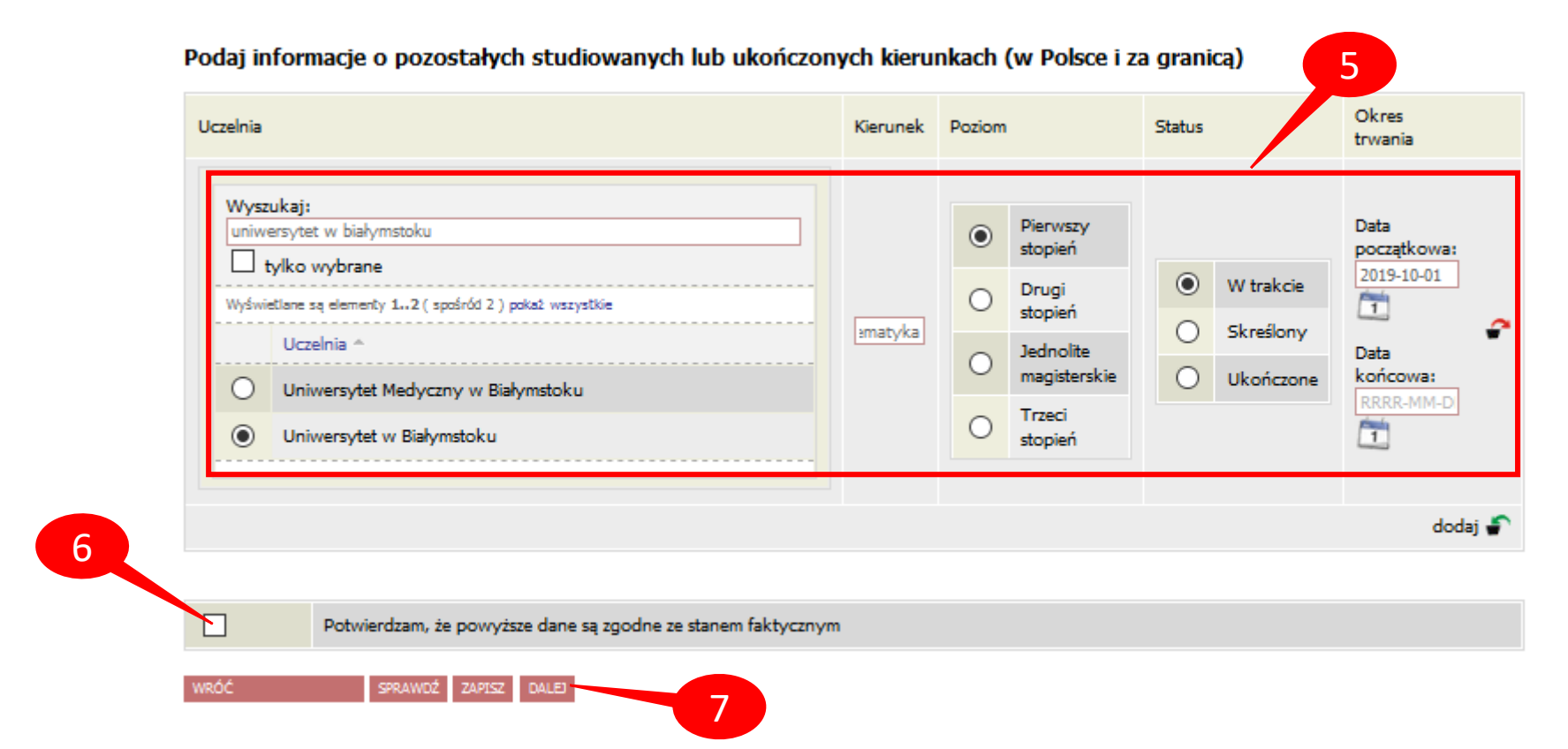

### WNIOSEK O STYPENDIUM REKTORA DLA DOKTORANTÓW – Ekran 1 i 2

Na ekranie 1 wybieramy kierunek, na którym ubiegamy się o stypendium (jeżeli jest tylko jeden, wybór jest automatyczny) (8).

### Wniosek o stypendium rektora dla doktorantów

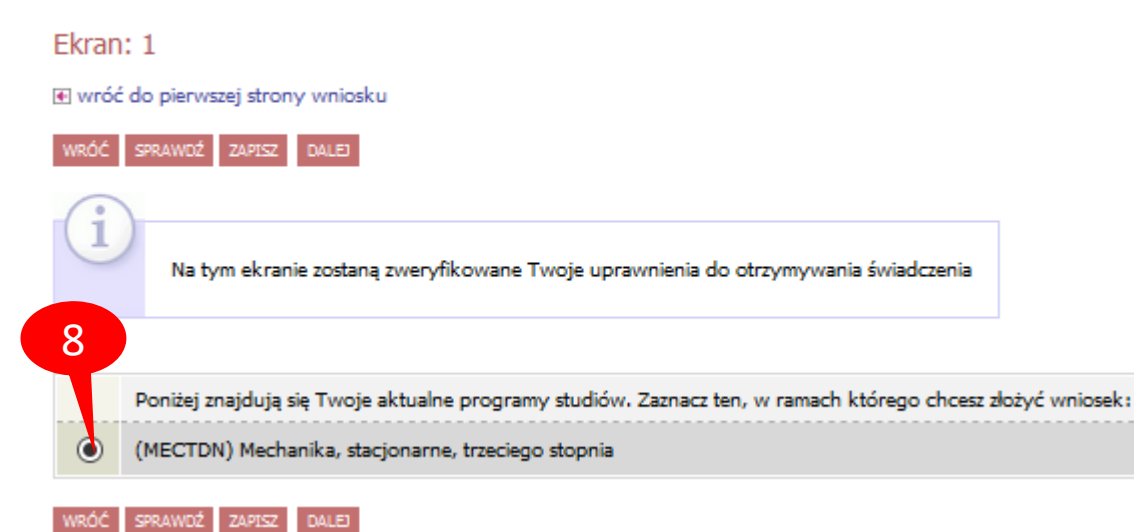

Na ekranie 2 należy zweryfikować dane osobowe oraz ewentualnie poprosić dziekanat o ich poprawę bądź uzupełnienie (9). W przypadku braku nr konta, należy kliknąć *ustaw* (przeniesienie do zakładki *DLA STUDENTÓW – stypendia – konto bankowe studenta*).

#### Ekran: 2

wróć do pierwszej strony wniosku

ZAPISZ

DALEJ

# (i) 700

Zweryfikuj swoje dane osobowe. Jeżeli są nieaktualne, to zgłoś to w dziekanacie . Na wniosku są umieszczone dane pochodzące z USOS. Dane uaktualnione w dziekanacie pojawią się w USOSwebie po migracji.

#### Dane osobowe

| Numer PESEL                  |         |   |
|------------------------------|---------|---|
| Adres do korespondencji      |         |   |
| Adres zameldowania           |         | 9 |
| Adres email                  |         |   |
| Numer telefonu komórkowego   |         |   |
| Numer telefonu stacjonarnego |         |   |
| Numer konta                  | ustaw 🕑 |   |
|                              |         |   |

#### Dane programu studiów:

| Vniosek skladasz na programie studiów:<br>Jersja papierowa wniosku powinna być dostarczona do sekcji studenckiej jednostki macierzystej                                | (MECTDN) Mechanika, stacjonarne, trzeciego<br>stopnia  |
|----------------------------------------------------------------------------------------------------|--------------------------------------------------------|
| ryb odbywania studiów                                                                                                    |                                                        |
| <b>ktualny etap studiów:</b><br>żeli jesteś na innym roku niż wskazany lub nie masz aktywnego etapu, to poproś w sekcji studenckiej o rozliczenie<br>przedniego etapu. | Mechanika, piąty semestr (semestr zimowy<br>2020/2021) |
|                                                                                                    |                                                        |

### WNIOSEK O STYPENDIUM REKTORA DLA DOKTORANTÓW – Ekran 3

Ekran: 4 Na ekranie 4 pojawi się ranking z widoczną średnią (10).

Może zdarzyć się, że nie zostaliśmy przypisani do żadnego rankingu zbiorczego, wtedy pojawi się odpowiedni komunikat (11) i należy zgłosić to do dziekanatu.

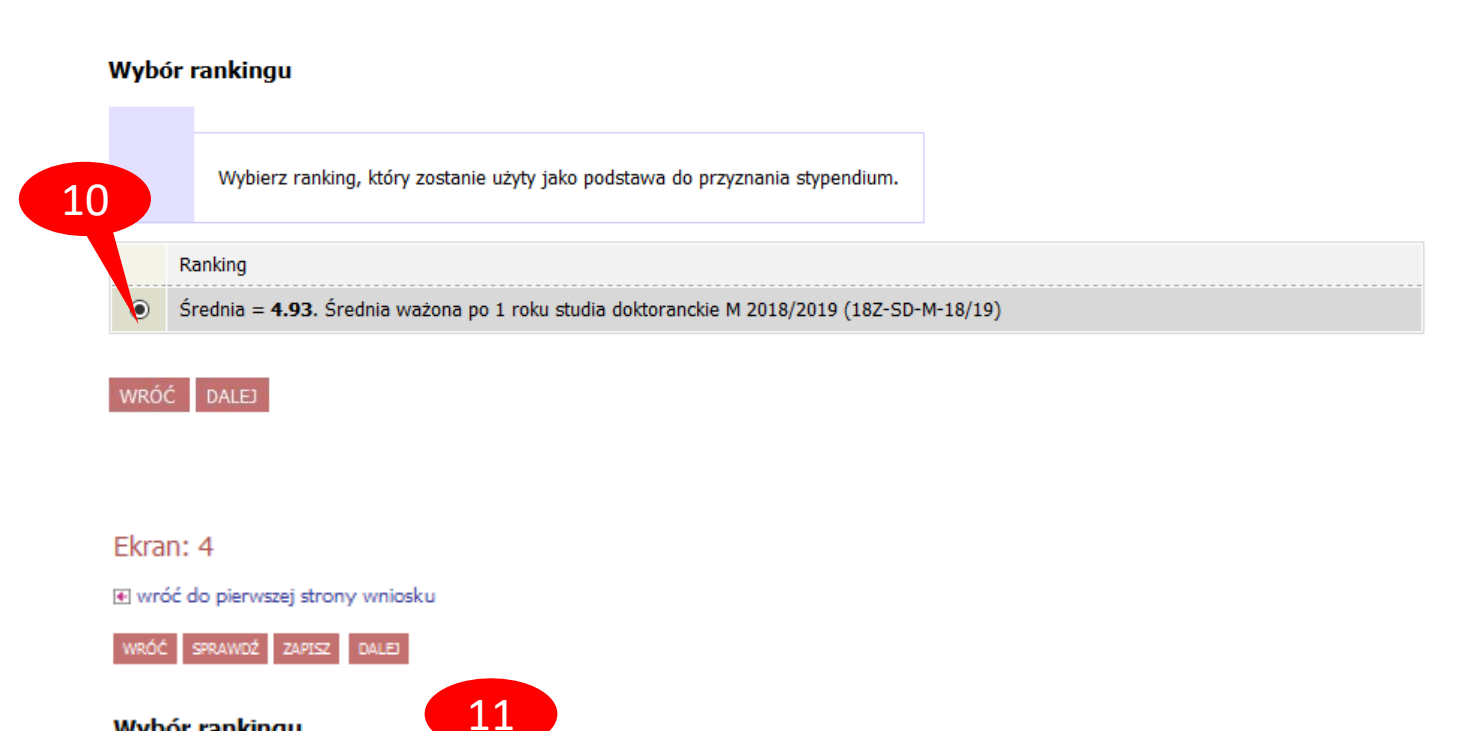

Wybór rankingu

Nie ma dostępnego rankingu z Twoją średnią, skontaktuj się z dziekanatem/sekretariatem w celu wprowadzenia/weryfikacji średniej, dopiero po tym będziesz mógł kontynuować wypełnianie wniosku

### WNIOSEK O STYPENDIUM REKTORA DLA DOKTORANTÓW - OSIĄGNIĘCIA

Na kolejnym ekranie dodajemy osiągnięcia (10), na podstawie których ubiegamy się o stypendium.

Jeżeli przy danym osiągnięciu nie dodamy załącznika system wyświetli ostrzeżenie (11), ale pozwoli przejść dalej. W takim przypadku jednak wniosek może zostać cofnięty do poprawy przez koordynatora.

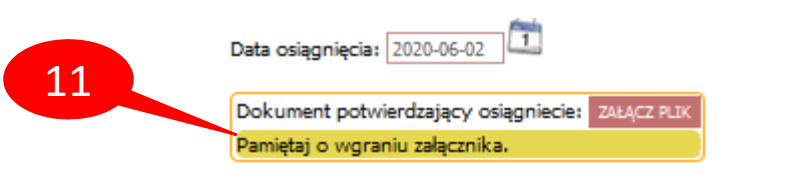

Moje osiągnięcia w ramach kryterium: Kryteria stypendium rektora dla doktorantów

💽 wróć do pierwszej strony wniosku

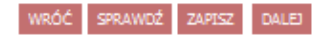

Poniżej możesz wskazać typy osiągnięć, na podstawie których będziesz ubiegać się o przyznanie stypendium rektora. Pamiętaj, że każde osiągnięcie musi być potwierdzone stosownym zaświadczeniem. Osiągnięcia niepotwierdzone nie będą brane pod uwagę. Wybranemu typowi osiągnięć należy w polu "Opis" przyporządkować tylko jedno osiągnięcie. (Np. jeśli masz kilka osiągnięć naukowych typu Publikacje, to wybieraj odpowiednią ilość razy ten typ z dodawaniem w polu "Opis" tylko jednego artykułu i poniżej daty jego publikacji).

| Osiągnięcie Pun                                                                                            | kty                                       | 10         |
|----------------------------------------------------------------------------------------------------|-------------------------------------------|------------|
| Katalog                                                                                                    |                                           | TO         |
| Osiągnięcie                                                                                                | Punkty                                    |            |
| ${\tt D.1.1}$ Średnia ocen (ważona), z przedmiotów objętych programem studiów, n                           | ie mniejszą niż 4.2<br>1.00               | ÷          |
| nie wymaga załącznika                                                                                      |                                           | dodaj      |
| D.2.1 Przynajmniej jedną publikacją zarejestrowaną w bazie Biblioteki Politec                              | hniki Białostockiej lub 1.00              | +<br>dodaj |
| D.2.2 Czynny udział w konferencji krajowej / międzynarodowej lub                                           | 1.00                                      | +<br>dodaj |
| D.2.3 Złożenie wniosku patentowego                                                                         | 1.00                                      | +<br>dodaj |
| D.3.1 <b>Zaliczenie bez wpisu warunkowego i bez powtarzania roku</b><br>nie wymaga załącznika              | 1.00                                      | +<br>dodaj |
| D.4.1 Złożone w terminie sprawozdanie z postępów w pracy naukowej                                          | 1.00                                      | +<br>dodaj |
| D.4.2 <b>Złożony w terminie indywidualny program studiów do zrealizowania w k</b><br>nie wymaga załącznika | <b>xolejnym semestrze studiów</b><br>1.00 | +<br>dodaj |
| D.4.3 Złożona w terminie ocena realizacji zajęć dydaktycznych                                              | 1.00                                      | +<br>dodaj |

### WNIOSEK O STYPENDIUM REKTORA DLA DOKTORANTÓW - OSIĄGNIĘCIA

Aby otrzymać stypendium student musi mieć odpowiednią średnią ocen (osiągnięcie D.1.1), w polu *Opis Twojego osiągnięcia* wpisuje się średnią. Konieczne jest też zaliczenie bez wpisu warunkowego i bez powtarzania roku (D.3.1) oraz złożenie w terminie:

- sprawozdania z postępów pracy naukowej (D.4.1)
- indywidualnego programu studiów (D.4.2)
- oceny realizacji zajęć dydaktycznych (D.4.3)

Przy dodawaniu osiągnieć D.1.1, D.3.1, D.4.1, D.4.2, D.4.3 należy podać datę 30.09 w roku składania wniosku (12), nie załącza się też plików potwierdzających osiągnięcia. Załącznik dodajemy tylko w przypadku średniej z innej uczelni.

Załączenie dokumentów potwierdzających osiągnięcia (13) jest konieczne przy D.2.1, D.2.2 i D.2.3, spośród których należy dodać przynajmniej jedno aby otrzymać stypendium.

| Osiągnięcie        |                                                                            |                                              |                                         |                 | Punkty      |            |
|--------------------|----------------------------------------------------------------------------|----------------------------------------------|-----------------------------------------|-----------------|-------------|------------|
| D.1.1 Średnia      | ocen (ważona), z przedmiotów objętych progran                              | nem studiów, nie                             | mniejszą niż 4.2                        | 1               | 1.00        | +<br>dodai |
| nie wymaga za      | ałącznika                                                                  |                                              |                                         |                 |             | uouuj      |
|                    | Opis Twojego osiągnięcia:<br>Limit 800, wprowadzono 4 znaków               |                                              | Data osiągnięcia: 2020-                 | -09-30          |             |            |
|                    | 4,91                                                                       |                                              | Dokument potwierdzaja                   | ący osiągniecie | ZAŁĄCZ PLIK | ×<br>usuń  |
| Osiągnięcie        |                                                                            |                                              | Punkty                                  |                 |             |            |
| D.23 Złożenie wnie | osku patentowego                                                           |                                              | 1.00                                    | +<br>dodaj      |             |            |
|                    | Opis Twojego osiągnięcia:<br>Limit 800, wprowadzono 13 znaków<br>Patent na | Data osiągnięcia: 202<br>Dokument potwierdza | 0-04-23<br>jący osiągniecie: ZAŁĄCZ PLK | 13<br>×<br>usuń |             |            |

### WNIOSEK O STYPENDIUM REKTORA DLA DOKTORANTÓW

Jeżeli istnieje potrzeba poprawy danych na poprzednich ekranach wniosku, należy kliknąć *WRÓĆ* (14).

Ostatni krok to zarejestrowanie wniosku (15). Po rejestracji nie można już nic zmienić, chyba że wniosek zostanie cofnięty do poprawy lub uzupełnienia przez koordynatora.

Jeżeli wniosek nie jest zarejestrowany, w każdej chwili można go zapisać (16) i w dowolnym momencie kontynuować wypełnianie (17).

Wniosek po zarejestrowaniu należy wydrukować (18), podpisać i wraz ze wszystkimi załącznikami dostarczyć do dziekanatu.

#### Ekran: 8

14

wróć do pierwszej strony wniosku

 WÓĆ
 SPRAVDŹ
 ZAPISZ
 ZAREJESTRUJ

 Winisek jest gotowy do zarejestrowania.
 Sprawdź poprawność wypełnienia wniosku i naciśnij przycisk ZAREJESTRUJ na dole strony, jeśli wniosek nie zawiera błędów i na pewno chcesz go zarejestrować.

 Zarejestrowanego wniosku nie można już usunąć z systemu!

 Jeśli chcesz poprawić wniosek, naciśnij przycisk *WRÓĆ*.

 16

 16

 2obacz podgląd wniosku r

| USOSweb                                                      | AKTUALN       | OŚCI KATALOG MÓ.                                 | USOSWEB DLA                          | STUDENTÓW DLA PRACO                                    | WNIKÓW DLA WS               |                             | .BSOLWENTÓW                                                   |
|--------------------------------------------------------------|---------------|--------------------------------------------------|--------------------------------------|--------------------------------------------------------|-----------------------------|-----------------------------|---------------------------------------------------------------|
| INDEKS<br>MÓJ PROFIL<br>WYBORY<br>OBIEGÓWKI                  | List          | Na tej stronie znajdzi<br>Na tej stronie znajdzi | esz wszystkie wniosk<br>typełniać. 🔳 | i, które dotyczą Twoich jedno                          | ostek i programów stud      | liów.                       | 17                                                            |
| GRUPY DZIEKAŃSKIE                                            |               | Nazwa                                            | Stan                                 | Tury                                                   | Organizator                 | Cvkl                        |                                                               |
| WNIOSKI<br>lista wniosków<br>lista pism<br>administracyjnych | <b>→</b>      | Wniosek o stypendium<br>rektora dla studentów    | Wypełniany                           | w trakcie, tura bez<br>końca<br>od 2020-08-05 00:00:00 | POLITECHNIKA<br>BIAŁOSTOCKA | Rok akademicki<br>2020/2021 | kontynuuj wypelnianie<br>susuń fr<br>drukuj 1<br>szczegóły fr |
| KOORDYNOWANIE<br>WNIOSKAMI                                   | Wnic          | oski, które można zło                            | żyć w Twoich j                       | ednostkach. 🛐                                          |                             | 18                          |                                                               |
| MOBIL NV USOS                                                |               | Nazwa                                            |                                      | Tury                                                   | Organizator                 | Cykl                        |                                                               |
|                                                              | $\rightarrow$ | Oświadczenie o dochoda<br>2019                   | th wtra                              | akcie, tura bez końca<br>d 2020-08-05 00:00:00         | POLITECHNIKA<br>BIAŁOSTOCKA | Rok akademicki<br>2020/2021 | informacje o wniosku Ŧ<br>zacznij wypełniać 🛨                 |

# WNIOSEK O STYPENDIUM REKTORA DLA DOKTORANTÓW

W zakładce DLA WSZYSTKICH – WNIOSKI należy regularnie sprawdzać, czy wniosek nie został odesłany przez koordynatora do

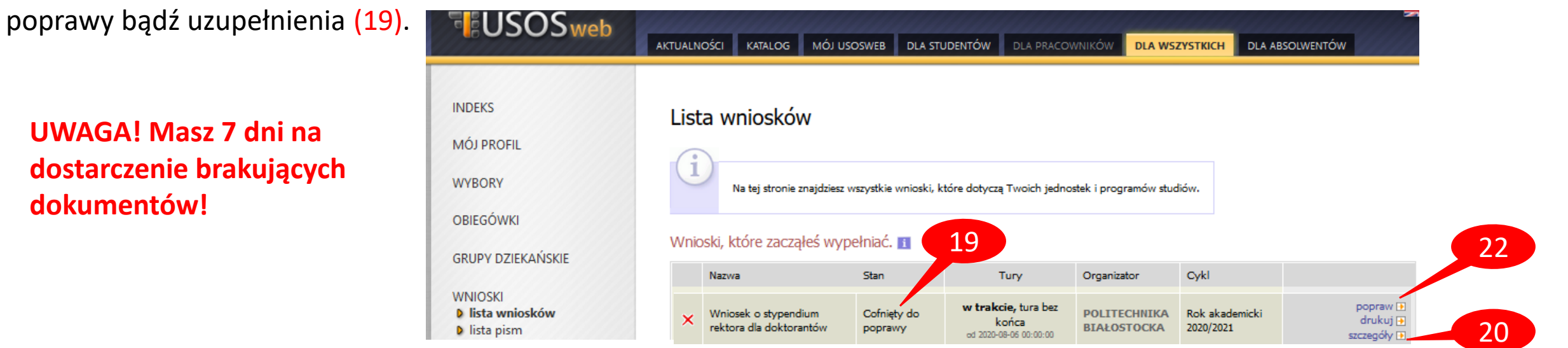

W szczegółach wniosku (20) (na dole) będzie widoczna historia zmian stanów wniosku, w tym komentarz od koordynatora (21).

| Histo | listoria zmian stanów wniosku |                        |                    |                                                 |    |  |  |  |
|-------|-------------------------------|------------------------|--------------------|-------------------------------------------------|----|--|--|--|
| Lp.   | Stan                          | Data zmiany<br>stanu   | Autor zmiany stanu | Komentarz                                       |    |  |  |  |
| 1     | Zarejestrowany<br>szczegóły 🗈 | 2020-08-05<br>12:52:10 |                    |                                                 |    |  |  |  |
|       |                               |                        |                    |                                                 | 21 |  |  |  |
| 17    | Cofnięty do poprawy           | 2020-08-19 12:10:4     | 17                 | Proszę o dokładniejszy opis wniosku patentowego |    |  |  |  |

Następnie należy popraw (22). Wniosek otworzy się ponownie na ekranie 0, klikając DALEJ (23) przechodzimy do odpowiedniego ekranu i poprawiamy zgodnie ze wskazówkami koordynatora. Na koniec ponownie rejestrujemy wniosek (15).

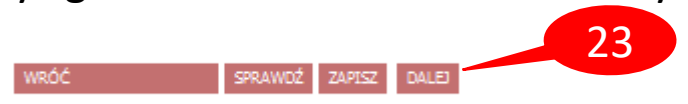